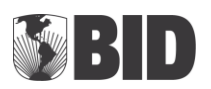

#### BANCO INTERAMERICANO DE DESENVOLVIMENTO (BID)

#### Programa de Consolidação do Equilíbrio Fiscal para o Desenvolvimento Econômico e Social do Estado de Alagoas PROCONFIS/AL

#### **INFORME DE CONSULTORIA**

## I. INTRODUÇÃO

- 1.1 No dia 11 de junho 2014, o consultor do Banco Interamericano de Desenvolvimento (BID), Flávio Galvão, realizou videoconferência com a participação de André Gomes Coordenador do PROCONFIS-AL e Thiago Ávila Superintendente de Produção da Informação e do Conhecimento, com a finalidade de coletar informações e evidências do cumprimento dos meios de verificação da política do PROCONFIS-AL: Produção e consolidação de dados e informações socioeconômicas do estado, mediante a criação de Portal.
- 1.2 Não faz parte do escopo deste informe de consultoria a análise dos conteúdos e a veracidade das informações no portal, e sim a disponibilidade das mesmas e a facilidade de acesso.

#### II. OBJETIVO DO INFORME

2.1 O objetivo deste informe é validar se as informações socioeconômicas do estado de Alagoas estão disponíveis e de fácil acesso no portal da internet, suporte às evidências de cumprimento das condições correspondentes à Política do COMPONENTE III - Fortalecimento do Planejamento e Gestão de Políticas Públicas, cuja descrição se encontra detalhada abaixo.

#### Política:

Produção e consolidação de dados e informações socioeconômicas do estado, mediante a criação de Portal.

#### Meios de Verificação:

Relatório de consultoria atestando a produção e consolidação de dados das informações socioeconômicas do estado de Alagoas, por meio da criação de portal lançado e publicado na internet (http://informação.seplande.al.gov.br)

## III. DESCRIÇÃO DO CUMPRIMENTO

3.1 Para verificação da disponibilidade das informações socioeconômicas do estado de Alagoas, por meio da criação de portal na internet, o consultor efetuou os seguintes procedimentos, via Internet, conforme apresentado a seguir.

#### 3.1.1 Acesso ao Portal de Informações:

 a) acesso ao portal por meio do site oficial do estado de Alagoas <u>www.alagoas.al.gov.br</u> Quando o acesso ao portal Alagoas em Dados e Informações é realizado pelo site oficial do estado (página principal), não é possível encontrar um link de acesso (Figura 1);

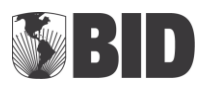

| www.governo.al.gov.br |                                                                    |                                                                                                    |       |                                               |  |
|-----------------------|--------------------------------------------------------------------|----------------------------------------------------------------------------------------------------|-------|-----------------------------------------------|--|
|                       | ESTADO DE A                                                        | LAGOAS                                                                                                    | SAUDE | ~                                             |  |
|                       | mapa do site   acessibilidade   contato   exp                      | resso alagoas   integra   acessar                                                                                       |       |                                               |  |
|                       |                                                                    |                                                                                                    |       |                                               |  |
|                       | Governo do Estado de Alagoas                                       |                                                                                                    |       |                                               |  |
|                       |                                                                    |                                                                                                    |       |                                               |  |
|                       | » Páoina Inicial                                                   |                                                                                                    | A+a-  |                                               |  |
|                       | Portais de Informação e Ser                                        | viços do Estado de Alagoas                                                                                              | Α     | LAGOAS                                        |  |
|                       | AGRICULTURA<br>ÁGUAS E SANEAMENTO (CASAL)                          | GAS NATURAL (ALGÁS)<br>GESTÃO PÚBLICA                                                                                   | G     | no Site BUSCAR                                |  |
|                       | AMPARO A PESQUISA (FAPEAL)<br>ASSISTÊNCIA E DESENVOLVIMENTO SOCIAL | GOVERNO DE ALAGOAS<br>JUNTA COMERCIAL                                                                                   |       | -                                             |  |
|                       | CENTRO DE CONVENÇÕES                                               | LABORATÓRIO FARMACEUTICO (LIFAL)                                                                                        |       |                                               |  |
|                       | COMUNICACAO SOCIAL (SECOM)                                         | OUVIDORIA                                                                                                    |       |                                               |  |
|                       | CONTROLADORIA<br>CORPO DE BOMBEIROS                                | PLANEJAMENTO E ORÇAMENTO<br>POLICIA CIVIL                                                                               |       | Acesso a<br>Informação                        |  |
|                       | CULTURA                                                            | POLICIA MILITAR                                                                                                    | _     |                                               |  |
|                       | DEFENSORIA PÚBLICA<br>DEFESA AGROPECUÁRIA                          | PROCURADORIA GERAL<br>RADIO DIFUSORA                                                                                    |       |                                               |  |
|                       | DEFESA DO CONSUMIDOR (PROCON)                                      | RADIO E TV (IZP)                                                                                                    | S     | IC 🚺                                          |  |
|                       | DEFESA SOCIAL<br>DELEGACIA INTERATIVA                              | RADIO EDUCATIVA<br>RECURSOS NATURAIS (SEMARHN)                                                                          | Ser   | viço de Informação                            |  |
|                       | DESENVOLVIMENTO ECONOMICO                                          | REGULACAO DE SERVICOS (ARSAL)                                                                                           | ao    | Cidadao                                       |  |
|                       | DESENVOLVIMENTO RURAL                                              | SAUDE<br>TECNOLOGIA DA INFORMAÇÃO (ITEC)                                                                                | Saib  | oa como solicitar acesso                      |  |
|                       | EDUCACAO                                                           | TRABALHO, EMPREGO E RENDA                                                                                               |       |                                               |  |
|                       | ESTRADAS E RODAGEM (DER)                                           | TRANSITO                                                                                                    |       |                                               |  |
|                       | GABINETE CIVIL                                                     | TV EDUCATIVA                                                                                                    |       |                                               |  |
|                       | GABINETE MILITAR                                                   | UNIVERSIDADE CIÊNCIAS DA SAÚDE (UNCISAL)                                                                                |       |                                               |  |
|                       |                                                                    | UNIVERSIDADE ESTADUAL (UNEAL)                                                                                           |       |                                               |  |
|                       |                                                                    | Estado de Alagoas                                                                                                    |       | Desenvolvido pela<br>Fábrica de Sítios - ITEC |  |
|                       | Governo do Estado de                                               | ©2014 - Governo do Estado de Alagoas - AL<br>Rua Cincinato Pinto s/n - Centro - Maceió-Alagoas-Brasil - CEP.: 57020-050 |       | Aitor                                         |  |
|                       | Alagoas                                                            | Ver localização no mapa                                                                                                 |       |                                               |  |

#### Figura 1- Página inicial do site do Governo do Estado de Alagoas

Fonte: www.alagoas.al.gov.br

# b) acesso ao portal por meio do site da SEPLANDE – Secretaria de Estado do Planejamento e do Desenvolvimento Econômico, <u>www.planejamento.al.gov.br</u>;

Foi constatado que as informações socioeconômicas do Estado de Alagoas podem ser acessadas a partir do site da SEPLANDE, por meio de um *banner* de acesso intitulado **Alagoas em Dados e Informações,** localizado ao lado direito e no final da página (Figuras 2a e 2b).

#### **Figura 2a-** Site da SEPLANDE – página inicial

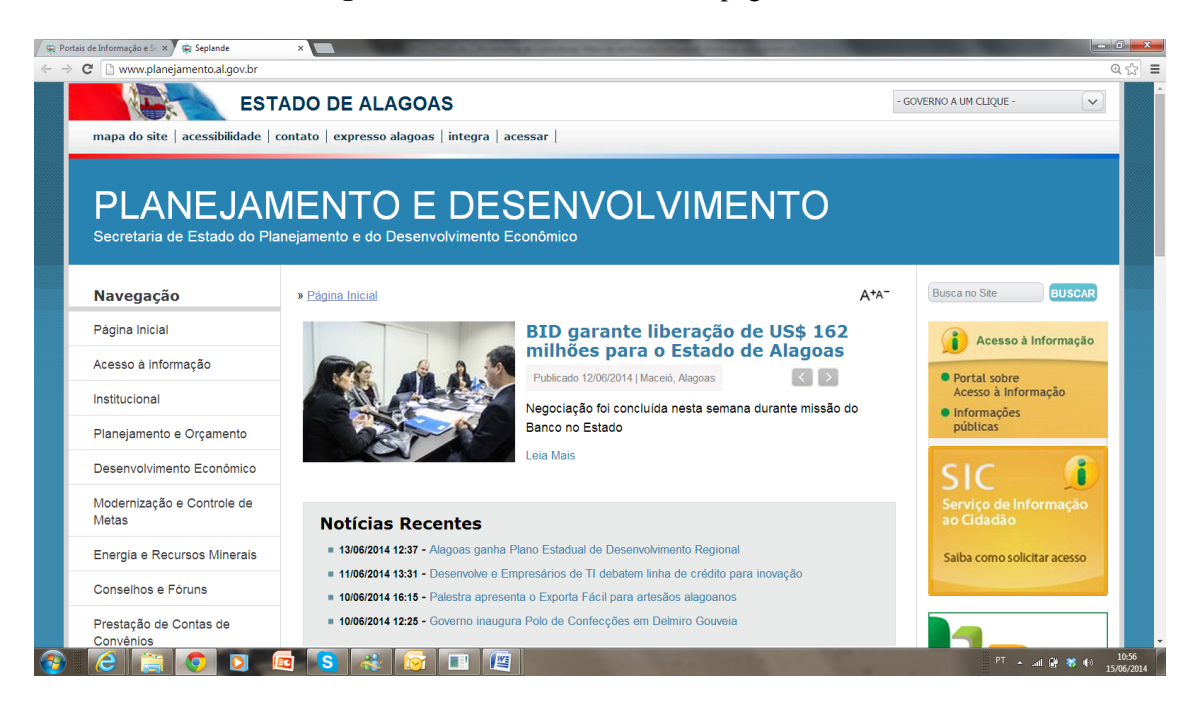

Fonte: www.planejamento.al.gov.br

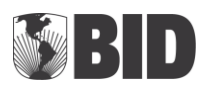

| 'ortais de Informação e Sr 🛪 🖉 🙀 Seplande |                                                                                                    |                                                  |
|-------------------------------------------|----------------------------------------------------------------------------------------------------|--------------------------------------------------|
| C 🗅 www.planejamento.al.gov.br            |                                                                                                    | Q.                                               |
|                                           |                                                                                                    | ALABUAS EN<br>DADOS E<br>INFORMAÇÕES<br>PNAGE-AL |
|                                           | Estado de Alagoas                                                                                                    | Desenvolvido pela<br>Fábrica de Sítios - ITEC    |
| <b>E</b>                                  |                                                                                                    | <b>Øi</b> tec                                    |
|                                           | Telefone: 3315-1511/ 3315-1524 - Fax: 3315-1711/ 3315-1709 🔀 ascom@seplande.al.gov.br      S      G      E      E | PT - ant @ \$ 40 15/                             |

#### **Figura 2b-** Site da SEPLANDE – página inicial

## Fonte: <u>www.planejamento.al.gov.br</u>

## c) acesso por meio do BANNER - Alagoas em Dados e Informações www.http://informacao.seplande.al.gov.br/

Quando o acesso é realizado por meio do *banner*, o Portal Alagoas em Dados e Informações disponibiliza informações para os seguintes perfis: i) Cidadão; ii) Governo; iii) Pesquisa; e iv) Investidor, assim como um painel de indicadores (Figura 3).

| C D informação e - x - e sepunde | Alagoas em bados ennor A             |                       |                    |                                                                                                    |                  |
|----------------------------------|--------------------------------------|-----------------------|--------------------|----------------------------------------------------------------------------------------------------|------------------|
|                                  | ESTADO DE ALAGO                      | AS                    |                    | - GOVERNO A UM CLIQUE -                                                                                                    |                  |
|                                  | EINFORMAÇÕES                         | f 🖪 Curtir            |                    | Buscar                                                                                                    |                  |
| Inicio Instituciona              | al Estatística e Indicadores         | Economia e Sociedade  | Geoprocessamento   | CADASTRO LOGIN                                                                                                    |                  |
| PIB de Alagoas<br>2011 e supera  | s cresce 6,7% em<br>a média nacional | <b>.</b>              | IDOS E INFORMAÇÕES | + ler mais                                                                                                    |                  |
| -                                |                                      | ESCOLHA SE            | U PERFIL           |                                                                                                    |                  |
| CIDADÂ                           | io Go                                | VERNO                 | PESQUISA           | INVESTIDOR                                                                                                    |                  |
|                                  |                                      | PAINEL DE IN          | DICADORES          |                                                                                                    |                  |
|                                  |                                      | PIB                   | DEMOGRAFIA         |                                                                                                    |                  |
| Pop. Residente Emprego           | os Formais                           | População PIB Var. PI | в                  | Alagoas Geográfico                                                                                                    |                  |
| 3.500 em m                       | ilhões de habitantes                 | 2.500                 | Censitária Urbana  |                                                                                                    |                  |
| 6 📋 🧿 🖸 🙋                        | NS 🚓 🞯 🕮                             |                       | C State Read       | I man and the second second se | <b>87 88 4</b> 0 |
| 3.500 em m                       | iilhões de habitantes                | 2.500 População       | Censitária Urbana  |                                                                                                    | # *              |

Figura 3- Página inicial do Portal Alagoas em Dados e Informações

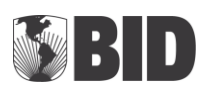

## 3.1.2 Acesso ao conteúdo:

#### a) acesso às informações por meio do menu Estatística e Indicadores;

Foi constatado que as informações socioeconômicas podem ser acessadas por meio do menu Estatística e Indicadores, na página do portal. Neste, é possível encontrar um banco de informações classificadas da seguinte forma: i) Anuário Estatístico; ii) Alagoas em Números; iii) Agropecuária dos Municípios Alagoanos; iv) Catálogo de Dados; v) Estimativa Trimestral do PIB; vi) Índice de Preços ao Consumidor; vii) Princípios Fundamentais das Estatísticas; viii) Projeção da População; ix) Produto Interno Bruto dos Municípios; x) Resenha Estatística; e xi) Sistema de Informações Municipais.

Para efeito de apresentação neste informe de consultoria, o indicador Estimativa Trimestral do PIB foi escolhido como exemplo para uma simulação de navegação de conteúdo. Ao acessar este item, o mesmo disponibiliza um banco de informações sobre o tema, onde o usuário pode consultar na própria tela ou baixar e salvar um arquivo em .pdf para o computador (Figuras 4, 5 e 6).

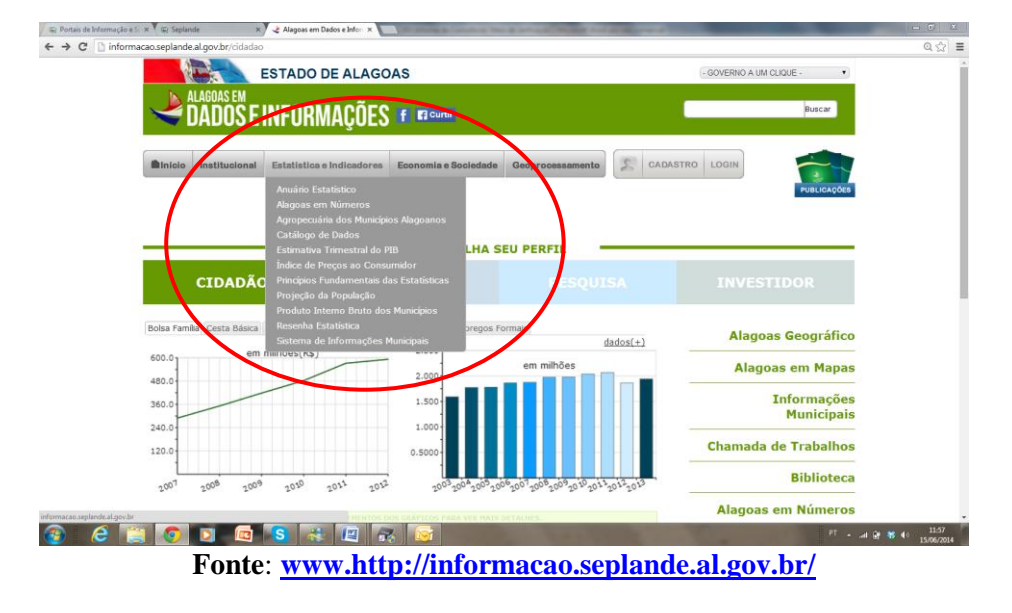

#### Figura 4- Acesso ao menu Estatística e Indicadores

Figura 5- Acesso às publicações Estimativa Trimestral do PIB

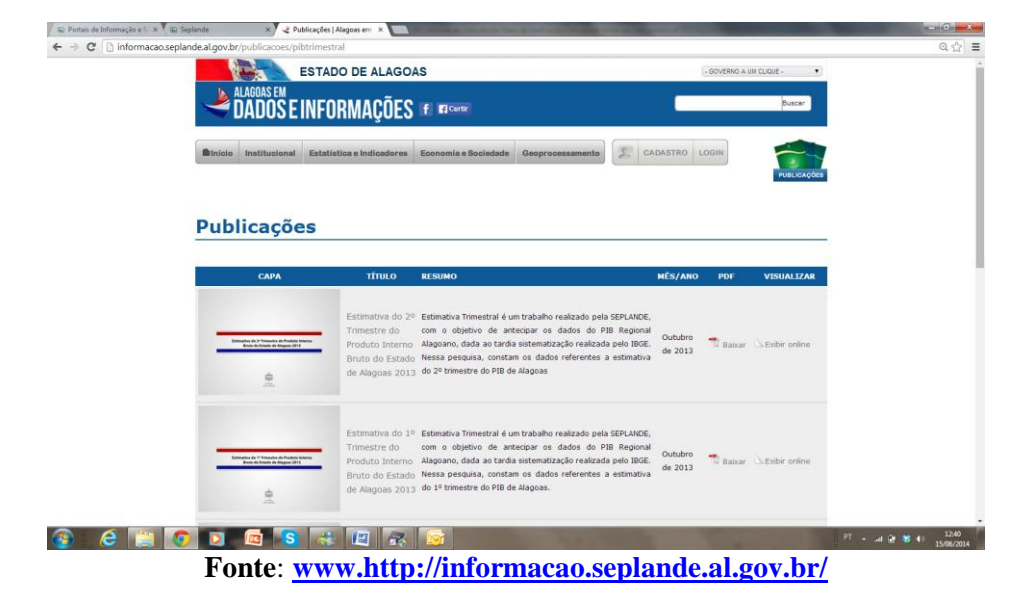

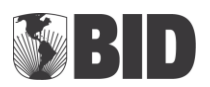

| C informação e > × 1 🙀 sep | de.al.gov.br/publicacoes/pibtrimestral                                                                                                    |                                                                                             | Q         |
|----------------------------|----------------------------------------------------------------------------------------------------|---------------------------------------------------------------------------------------------|-----------|
|                            | Secretaria de Estado de Estado do Planejamento e do Desenvolvimento Econômico de Alagoas                                                                                                    | ginac 2-3 / 14 Q. X                                                                         |           |
|                            | SEPLANDE SECRETARIA DE ESTADO DO PLANEJAMENTO E DO DESEMVOLUMENTO ECONÔMICO                                                                                                    | SEPLANDE SECRETARIA DE ESTADO DO PLANEJIMENTO E DO DESENVOLUMENTO ECONÓMICO                 |           |
|                            | Panorama Econômico - Alagoas                                                                                                    | Comparação (%) da Estimativa do PIB<br>Alagoas, Estados do Nordeste e Brasil - 1º trimestre |           |
|                            | 1º Trimestre de 2012 1º Trimestre de 2013                                                                                                    |                                                                                             |           |
|                            | Seca em Alagoas     Seca em Alagoas     Lavouras em queda     Fínitos da Seca se agravam                                                                                                    |                                                                                             |           |
|                            | Agropecuária com números<br>negativos     Hodistria de transformação                                                                                                    |                                                                                             |           |
|                            | <ul> <li>Industria apresenta expansão apresenta pequena variação</li> <li>Números positivos na Construção positiva</li> <li>Cella baldenta da Taménavarãa</li> </ul>                                                                                                    |                                                                                             |           |
|                            | em recuperação Serviços influenciados pelo números dos demais setores<br>> Crescimento nos Serviços e Razokuel crescimento no                                                                                                    | 2012* 2013*                                                                                 |           |
|                            | Bom ritmo de crescimento do comércio     comércio                                                                                                    | Brasil Alagoas Bahia Pernambuco Ceará      Anto STANIEC JISC   (*) utimatie primitar        |           |
|                            |                                                                                                    |                                                                                             |           |
|                            |                                                                                                    |                                                                                             |           |
|                            |                                                                                                    |                                                                                             |           |
|                            | de Alagoas 2013 do 1º timestre do PIB de                                                                                                    | Alagoas.                                                                                    |           |
|                            | and the second second se |                                                                                             |           |
| 🤌 📋 🧕                      | 0 🖾 📢 🤫 🦝 🔯                                                                                                    | PT .                                                                                        | d 🔐 😽 🜓 🔢 |
|                            | Fonte: www.http://inforn                                                                                                    | nacao.seplande.al.gov.br/                                                                   |           |

#### Figura 6- Visualização da publicação Online

b) Acesso ao conteúdo por meio do perfil: i) Cidadão; ii) Governo; iii) Pesquisa; e iv) Investidor;

Também é possível ter acesso ao conteúdo das informações utilizando a barra de perfil: i) Cidadão; ii) Governo; iii) Pesquisa; e iv) Investidor, e, neste caso, navegar nos indicadores disponibilizados ou ter acesso direto às publicações completas (Figuras 7, 7a, 7b e 7c).

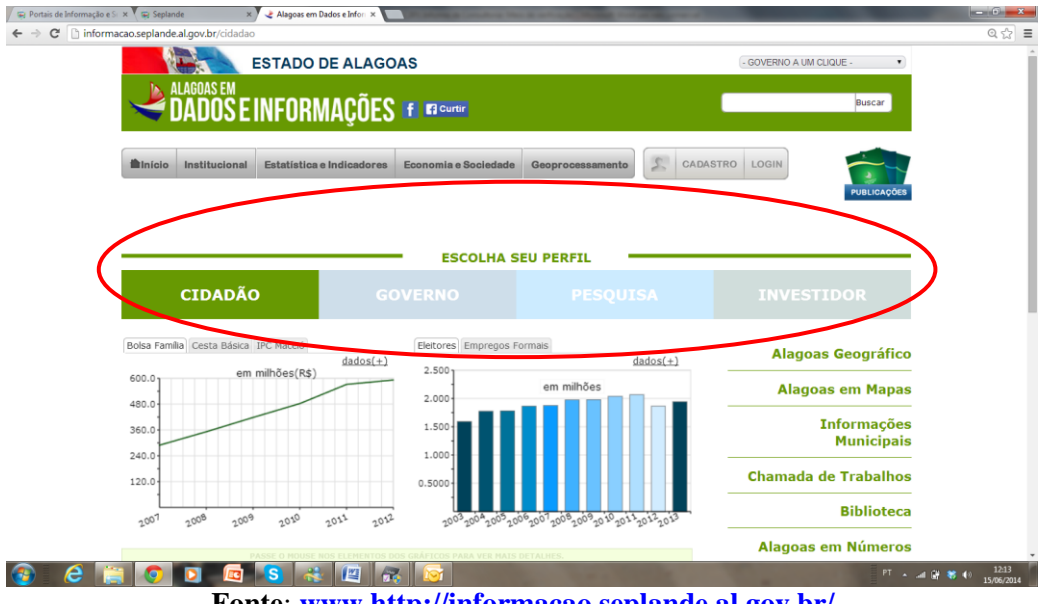

#### **Figura 7**- Escolha seu perfil

Fonte: www.http://informacao.seplande.al.gov.br/

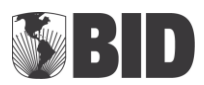

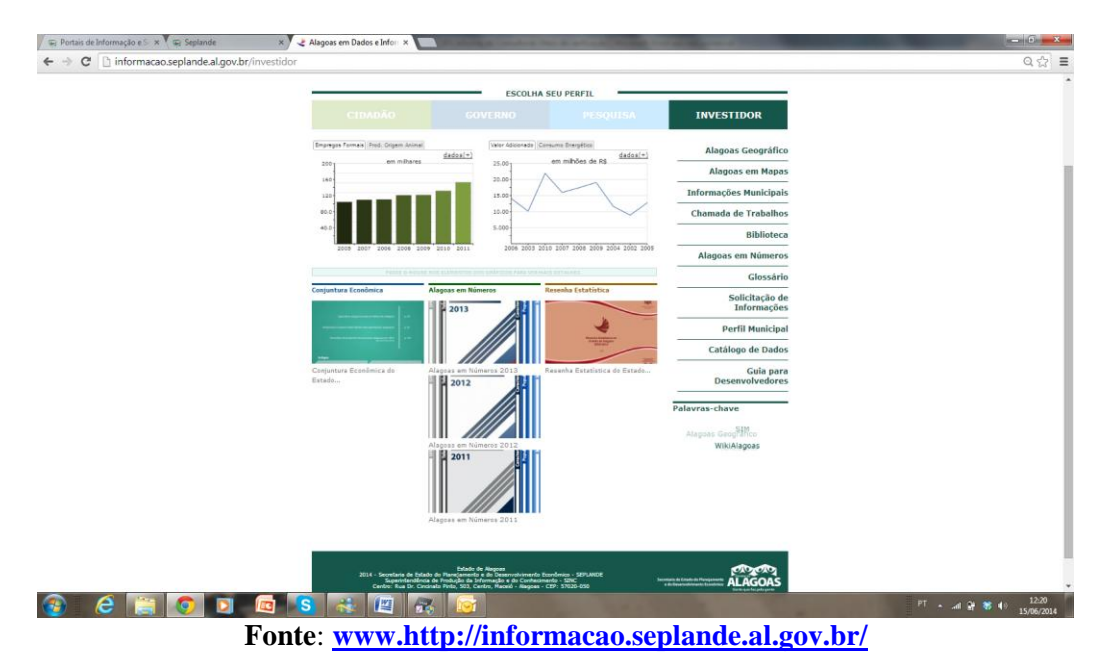

Figura 7a- Acesso às publicações por meio do perfil (investidor)

Figura 7b- Acesso às publicações por meio do perfil (investidor)

| 🕞 Portais de Informação e Si 🗙 🖉 🛱 Sepla         | nde X                        | Alagoas em Números 201: × 🔲 Constante da Constante da Const | And in case of the Party of the                                                                         | -                                                                                     | - 0  |
|--------------------------------------------------|------------------------------|----------------------------------------------------------------------------------------------------|----------------------------------------------------------------------------------------------------|---------------------------------------------------------------------------------------|------|
| ← → C 🗋 informacao.sepland                       | e.al.gov.br/publica          | coes/20131226/alagoas-numeros-2013                                                                                                    |                                                                                                    |                                                                                       | @☆ = |
|                                                  |                              | ESTADO DE ALAGOAS                                                                                                    |                                                                                                    | - GOVERNO A UM CLIQUE -                                                               |      |
| 4                                                | ALAGOAS EM<br><b>DADOS E</b> | INFORMAÇÕES 🖻 🖬 currer                                                                                                    |                                                                                                    | Buscar                                                                                |      |
| il Início                                        | Institucional                | Estatística e Indicadores Economia e Sociedade Geo                                                                                                    | processamento                                                                                           | RO LOGIN                                                                              |      |
| Alag                                             | joas er                      | n Números 2013                                                                                                    |                                                                                                    |                                                                                       | .    |
|                                                  |                              |                                                                                                    |                                                                                                    | 26/12/2013                                                                            | 3    |
| A ACCAS                                          | C Ala<br>realdz              | goas em Números é uma publicação anual elaborada pela SEP<br>de socioeconômica Alagoana. Nessa edição, estão discumies os<br>PDF:                                                                                                    | (A)(05 or o motico de disponibiliza<br>números referentes ao ano base de 2<br>alagoas_em_numeros-2013_r | r à sociedade, informação - forentes<br>013<br>Pagefilip:<br>Novo_0.pdf Exibir Online |      |
|                                                  |                              |                                                                                                    |                                                                                                    |                                                                                       |      |
| 🚳 🙆 📋 🧿                                          |                              | S 🚳 🖾 💦 🔯 🖉                                                                                                    |                                                                                                    |                                                                                       | ·    |
| Fonte: www.http://informacao.seplande.al.gov.br/ |                              |                                                                                                    |                                                                                                    |                                                                                       |      |

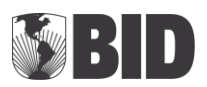

| 2                                                           |                                                                                                    |           |  |  |
|-------------------------------------------------------------|----------------------------------------------------------------------------------------------------|-----------|--|--|
| Secretaria de Estado do Planejamento e do Desenvolvimento I | fcondmico páginas: 2-3 / 9 Q                                                                                                    |           |  |  |
|                                                             | <section-header><section-header><section-header><section-header><section-header><section-header><section-header><section-header><section-header><section-header><text><text><text><text><text><text><text><text><text><text><text></text></text></text></text></text></text></text></text></text></text></text></section-header></section-header></section-header></section-header></section-header></section-header></section-header></section-header></section-header></section-header> |           |  |  |
| EFI STALA X                                                 | Q                                                                                                    | • ≪ 🕒 № И |  |  |
| Fonte: <u>www.http://informacao.seplande.al.gov.br/</u>     |                                                                                                    |           |  |  |

Figura 7c- Acesso às publicações por meio do perfil (investidor)

## V. CONCLUSÃO

- 5.1 Considerando pelo menos uma simulação para cada indicador disponibilizado no "Portal Alagoas em Dados e Informações", podemos concluir que o mesmo é de fácil acesso e de fácil utilização, e também, disponibiliza um banco de dados e informações amplo para vários perfis de pesquisa.
- 5.2 Conforme descrito no item 3.1.1, alínea a, recomendamos que seja criada na página principal do Governo do Estado um link para acesso às informações do Portal Alagoas em Dados e Informações.
- 5.3 A análise efetuada no meio de verificação definido para o cumprimento da condicionalidade da medida de política denominada Produção e consolidação de dados e informações socioeconômicas do estado mediante a criação de Portal **permite concluir por seu cumprimento e, ainda, sua efetiva utilização.**

27/06/2014

tien: fh.

Flávio Galvão Consultor